Additional Services > Afore Banamex > Voluntary Contributions >

## Index

| » Voluntary savings contributions              | 2 |
|------------------------------------------------|---|
| » Voluntary Savings Contributions Confirmation | 4 |
| » Voluntary Savings Contribution Reply         | 5 |
| » Rejected Transaction                         | 7 |

## **Banca**Net

Page 1

Additional Services > Afore Banamex > Voluntary Contributions >

### **Banca**Net

Page 2

### » Voluntary savings contributions

#### What can I find in this page?

In this page, you can make contributions to your subaccounts (voluntary contributions and/or supplementary retirement contributions).

#### General Considerations of the Accounts:

- The origin account will be called "Withdrawal account".
- The withdrawal account information is displayed with the following format: description or alias last three digits of the account balance.
- The Afore account information will be displayed with the following format: description or alias last three digits of the account.

#### To make a contribution:

- 1. Accounts:
  - Select a withdrawal account.
- 2. SSN (Social Service Number):
  - The Afore account is displayed.
- 3. Contribution information:
  - Select an Afore origin subaccount from the list.
  - Select an Afore origin SIEFORE from the list.
  - Enter the amount your transaction will be made for. It can be pesos (MXN).

When you click "Continue", the transaction confirmation screen will open.

## **Banca**Net

Page 3

Additional Services > Afore Banamex > Voluntary Contributions >

|                                                                  |                                                 |                                                                                        |                                              | 🖵 Contáctenos   🕑 Sali    |
|------------------------------------------------------------------|-------------------------------------------------|----------------------------------------------------------------------------------------|----------------------------------------------|---------------------------|
| vier González Pérez jgonzalez@hotm                               | ail.com   55.5545.6789                          |                                                                                        | ې ۵۵۶ <u>۱</u>                               | lis productos Mensaj      |
| Consultas Transferencias y pag                                   | os Inversiones Servicios adicionales            | Administración                                                                         |                                              |                           |
| fore                                                             |                                                 |                                                                                        |                                              |                           |
| Afore                                                            |                                                 |                                                                                        |                                              | (                         |
| Estado de cuenta                                                 | Ahorro voluntario Afore Baname                  | x                                                                                      |                                              |                           |
| Aportaciones ahorro voluntario                                   | Selecciona una cuenta de retiro. Completa los o | datos de la aportación y da clic en "Continuar".                                       |                                              |                           |
| Retiros                                                          |                                                 |                                                                                        |                                              |                           |
| Actualizar domicilio                                             | Cuentas                                         | Cuenta retiro                                                                          |                                              |                           |
|                                                                  |                                                 | Cheques MXN - "495 Saldo MXN: \$ 100,000.00                                            |                                              | ×                         |
| Inversión segura                                                 |                                                 |                                                                                        |                                              |                           |
| Nuestros paquetes de<br>inversion garantizada.<br>•entérese aquí | NCC                                             |                                                                                        |                                              |                           |
|                                                                  | 133                                             | Afore NSS MXN - 498 - Afore mi trabajo                                                 |                                              |                           |
| Qué deseas hacer?                                                |                                                 |                                                                                        |                                              |                           |
| Dá de alta tus pagos                                             | tater and                                       |                                                                                        |                                              |                           |
| Administrar chequeras                                            | Datos del pago                                  | Atore subcuenta destino Aportaciones complementarias de retiro (ACR)                   | Afore SIEFORE destino                        |                           |
| Ir a movimientos                                                 |                                                 |                                                                                        | SAVBMAZ (Inversion a largo plazo)            |                           |
| In a detalle de cuentas                                          |                                                 | Importe MXN                                                                            |                                              |                           |
|                                                                  |                                                 | 100,000.00                                                                             |                                              |                           |
|                                                                  |                                                 |                                                                                        |                                              |                           |
|                                                                  |                                                 |                                                                                        |                                              | Continuar                 |
|                                                                  |                                                 |                                                                                        |                                              |                           |
|                                                                  |                                                 |                                                                                        |                                              |                           |
| Acceso móvil<br>La flexibilidad de la                            | banca Inversión segura<br>Nuestros paquetes de  | Retiro y Afore<br>Los paquetes de retiro más Seguro Banamex<br>Tu tranquilidad y la de | tu Promociones<br>Preventas, crédito, débito | Acceso n<br>La flexibilic |
| con la comodidad m                                               | ovil. inversion garantizada.                    | atractivos del mercado.                                                                | y más                                        | con la corr               |
| •enterese aqui                                                   | enterese aqui                                   | •enterese aqui                                                                         | •enterate aqui                               | enterese                  |

Additional Services > Afore Banamex > Voluntary Contributions >

### » Voluntary Savings Contributions Confirmation

In this page, you can see the detail of your transference, before it is applied. When you click "Return", the Screenshot with the data previously entered. When you click "Accept" the transaction response screen will be displayed.

| Miercoles 22 de marzo de 2011, 18:10:35 Centro de Mexico j Ultimo acceso por Band |                                                                                                    | 2022111 a las 23.34.34                                                                    |                                                                                      | Suc                                                                  | ursales   www.banamex.com                             |
|-----------------------------------------------------------------------------------|----------------------------------------------------------------------------------------------------|-------------------------------------------------------------------------------------------|--------------------------------------------------------------------------------------|----------------------------------------------------------------------|-------------------------------------------------------|
| Banamex                                                                           |                                                                                                    |                                                                                           | 7/10                                                                                 |                                                                      | No A                                                  |
| <b>avier González Pérez</b> jgonzalez@hot                                         | mail.com   55.5545.6789                                                                                                    |                                                                                           |                                                                                      | 🖗 <u>Mis</u>                                                         | Contactenos Contactenos Salir                         |
| Consultas Transferencias y pag                                                    | gos Inversiones Servicios adicionales A                                                                                                    | dministración                                                                             |                                                                                      |                                                                      |                                                       |
| Afore                                                                             |                                                                                                    |                                                                                           |                                                                                      |                                                                      |                                                       |
| Afore                                                                             |                                                                                                    |                                                                                           |                                                                                      |                                                                      | (                                                     |
| Estado de cuenta                                                                  | Ahorro voluntario Afore Banamex                                                                                                    |                                                                                           |                                                                                      |                                                                      |                                                       |
| Aportaciones ahorro voluntario                                                    | Confirma los datos de la aportación para aplicar.                                                                                                    |                                                                                           |                                                                                      |                                                                      |                                                       |
| Retiros                                                                           | Cuentas                                                                                                    | Cuenta retiro                                                                             |                                                                                      |                                                                      |                                                       |
| Actualizar domicilio                                                              | cuentas                                                                                                    | Cheques MXN - **495                                                                       |                                                                                      | Saldo MXN: \$ 100,000.00                                             |                                                       |
| Inversión segura                                                                  |                                                                                                    |                                                                                           |                                                                                      |                                                                      |                                                       |
| Nuestros paquetes de<br>inversion garantizada.<br>•entérese aquí                  | NSS                                                                                                    | Número de Seguridad Social (NSS)                                                          |                                                                                      |                                                                      |                                                       |
|                                                                                   |                                                                                                    | Afore NSS MXN - 498 - Afore mi trabajo                                                    |                                                                                      |                                                                      |                                                       |
| ¿Qué deseas hacer?                                                                |                                                                                                    |                                                                                           |                                                                                      |                                                                      |                                                       |
| » <u>Dá de alta tus pagos</u>                                                     | Dates do                                                                                                    |                                                                                           |                                                                                      |                                                                      |                                                       |
| » <u>Administrar chequeras</u>                                                    | la aportación                                                                                                    | Importe MXN                                                                               |                                                                                      |                                                                      |                                                       |
| » ir a detaile de cuentas                                                         |                                                                                                    | Afore SIEFORE Destino                                                                     |                                                                                      | SIEFORE de acuerdo a tu perfil                                       |                                                       |
| » Configurar tus notificaciones                                                   |                                                                                                    |                                                                                           |                                                                                      |                                                                      |                                                       |
|                                                                                   | Regresar                                                                                                    |                                                                                           |                                                                                      |                                                                      | Aceptar                                               |
|                                                                                   |                                                                                                    |                                                                                           |                                                                                      |                                                                      | · · · · · · · · · · · · · · · · · · ·                 |
| Acceso móvil<br>La flexibilidad de le<br>con la comodidad<br>>entérese aquí       | a banca<br>movil.                                                                                                    | Retiro y Afore<br>Los paquetos de retiro más<br>atractivos del mercado.<br>•entérese aquí | Seguro Banamex<br>Tu tranquilidad y la de tu<br>familia cubiertas.<br>•entérese aquí | Promociones<br>Preventas, crédito, débito<br>y más<br>•entérate aquí | Acceso n<br>La flexibilic<br>con la con<br>• entérese |
|                                                                                   | da fina da cara de caracteria de la composición de la composición |                                                                                           |                                                                                      |                                                                      |                                                       |
|                                                                                   |                                                                                                    |                                                                                           |                                                                                      |                                                                      |                                                       |
| onsultas   Transferencias y pagos   Inversione                                    | es   Servicios adicionales   Administración                                                                                                    |                                                                                           |                                                                                      | Copyright   Legales                                                  | ¿Por qué este sitio es segur                          |

## **Banca**Net

Page 4

Additional Services > Afore Banamex > Voluntary Contributions >

### **Banca**Net

Page 5

### » Voluntary Savings Contribution Reply

This screen confirms your transaction was successfully made.

This page comprises the following sections:

1. Application message: It shows the status and authorization or instruction number as applicable. This folio validates the transaction; please remember to keep it as your transaction receipt. You can print

the screen if you want to by clicking on the "print" button 🖨

- 2. Accounts:
  - Withdrawal Account Selected.
- 3. SSN (Social Security Number):
  - The Afore account is presented.
- 4. Contribution information:
  - Amount: Enter the amount the transaction was made for. It can be in pesos (MXN).
  - Origin subaccount Afore: Subaccount you had chosen to make your transaction (voluntary savings contributions and/or supplementary retirement contributions).

Origin Afore SIEFORE: the SIEFORE you had chosen to make your transaction (voluntary contributions SIE 5 or supplementary retirement contributions SIE 3 or 4).

## **Banca**Net

Page 6

Additional Services > Afore Banamex > Voluntary Contributions >

| C Banamez                                                          |                                       |                                               |                                                                                | ontáctenos L 🕞 Sal       |
|--------------------------------------------------------------------|---------------------------------------|-----------------------------------------------|--------------------------------------------------------------------------------|--------------------------|
| rier González Pérez jgonzalez@ho                                   | rtmail.com   55.5545.6789             |                                               | 🖗 <u>Mis produc</u>                                                            | tos 15 Mensa             |
| Consultas Transferencias y pa                                      | gos Inversiones Servicios adicionales | Administración                                |                                                                                |                          |
| fore                                                               |                                       |                                               |                                                                                |                          |
| Afore                                                              |                                       |                                               |                                                                                |                          |
| stado de cuenta                                                    | Ahorro voluntario Afore Baname        | x                                             |                                                                                |                          |
| portaciones ahorro voluntario<br>letiros                           | Tu aportación ha sido recibida con n  | úmero de instrucción 123546.                  |                                                                                |                          |
| ctualizar domicilio                                                | Cuestes                               | Cuesto ratiro                                 |                                                                                |                          |
| Inversión segura<br>Nuestros paquetes de<br>inversion garantizada. | Cuentas                               | Cheques MXN - **495                           |                                                                                |                          |
| •entérese aquí                                                     | NSS                                   | Número de Seguridad Social (NSS)              |                                                                                |                          |
| Qué deseas hacer?                                                  |                                       | Afore NSS MXN - 498 - Afore mi trabajo        |                                                                                |                          |
| Administrar chequeras                                              |                                       |                                               |                                                                                |                          |
| Ir a movimientos<br>Ir a detalle de cuentas                        | Datos de<br>la aportación             | Importe MXN                                   | 100,000.00                                                                     |                          |
| Configurar tus notificaciones                                      | -                                     | Afore Subcuenta Destino Afore SIEFORE Destino | Aportaciones complementarias de retiro (ACR)<br>SIEFORE de acuerdo a tu perfil |                          |
| Acceso móvil                                                       | Inversión segura                      | Retiro y Afore                                | eguro Banamex                                                                  | Acceso n                 |
| con la comodidad<br>•entérese aquí                                 | I movil.                              | entérese aquí                                 | entérese aquí                                                                  | con la corr<br>•entérese |

#### Remember:

- These transactions will be registered in your charge statement.
- In case the transaction you want to make is out of schedule, a message saying you must program it within the established schedule, will appear, you will be required to select a date and time for its application
- The subaccount Voluntary Savings Contributions works as an investment account, which generates daily yields, that are calculated based on the price of shares in which you invest the Afore. The balance can be withdrawn every two months.
- The supplementary subaccount of Retirement works as a long-term investment account, which can only be collected once the conditions of the client meet the characteristics to be a candidate for dismissal and old age retirement.
- SIEFORE: Society of Specialized Investment in retirement funds.
- The transactions registered in non-working days will be taken as instructions received to be applied the following working day.

Additional Services > Afore Banamex > Voluntary Contributions >

### » Rejected Transaction

In case there is a mistake in the application of the transaction, a message with the following information will be shown:

1. Name of the transaction: It displays the title of the transaction you tried to make.

- 2. Cause: Error description.
- 3. *What can I do?* It provides a possible solution to the problem.
- 4. If the suggested solution is not satisfactory, you can contact Customer Service at 1226 3990 or 01 800 110 3990.
- 5. Remember to have the code that appears in the message on hand, since the executive on the phone will request it to solve your problem more easily. You can print this message by clicking on the "print"

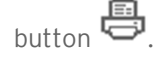

6. Click "Continue".

### **Banca**Net

Page 7